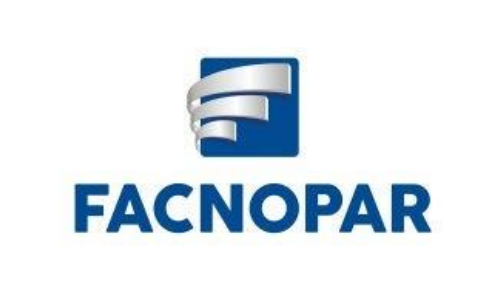

## FACULDADE DO NORTE NOVO DE APUCARANA

CESA- Centro de Estudo Superior de Apucarana Recredenciada pela Portaria Nº 333/2012, publicado no D.O.U. em 10/04/2012. Ensino a Distância: Credenciada pela Portaria 659/16, publicado no D.O.U. de 19/07/2016

## **TUTORIAL REMATRICULAON-LINE FACNOPAR**

Para realizar a rematrícula online no portal do aluno é muito simples, basta seguir o passo a passo a seguir:

Acesse o Portal do Aluno e navegue no menu na lateral a esquerda para a opção "MATRICULA ONLINE":

Domínio Público

| 1807 - ALLINO TESTE REMATRIC |                                |          |       |       |        |       |       |           |                       | Sess  | ão exp | ira en         | 30 min.    | 016       |
|------------------------------|--------------------------------|----------|-------|-------|--------|-------|-------|-----------|-----------------------|-------|--------|----------------|------------|-----------|
| os Pessoais                  |                                |          |       | Ao    | clicar | sobre | a not | ta exibir | Versão 2.<br>: • Aval | o.1RC | 5 ESCO | 7 19/<br>lares | Gráfico Al | uno X Tur |
| sagens                       | (Alter I Frankrik              |          |       |       |        |       |       |           |                       |       |        |                |            |           |
| dêmico                       | Notas / Frequencia             |          | 1     | Not   | las    | _     |       | _         | Eal                   | tas   |        |                |            |           |
| ebimentos                    | Disciplinas                    | Turma    | 1 BIM | 2 BIM | M.S    | EXF   | MF    | 1 BIM     | 2 BIM                 | M.S   | EXF    | MF             | Disciplina | Acadêmi   |
|                              | INTRODUÇÃO AO DIREITO I        | DIR01SEM | -     | -     | -      | -     | -     | 0         | 0                     | 0     | -      | 0              | Regular    |           |
| Online                       | HISTÓRIA DO DIREITO            | DIR01SEM | -     | -     | -      | -     | -     | 0         | 0                     | 0     | -      | 0              | Regular    |           |
|                              | ECONOMIA POLITICA              | DIR01SEM | -     | -     | -      | -     | -     | 0         | 0                     | 0     | -      | 0              | Regular    |           |
|                              | TEORIA POLITICA                | DIR01SEM | -     |       | -      | -     | -     | 0         | 0                     | 0     | -      | 0              | Regular    |           |
|                              | FILOSOFIA GERAL                | DIR01SEM | -     | -     | -      | -     | -     | 0         | 0                     | 0     | -      | 0              | Regular    |           |
|                              | INTRODUÇÃO ÀS CIÊNCIAS SOCIAIS | DIR01SEM | -     | -     | -      | -     | -     | 0         | 0                     | 0     | -      | 0              | Regular    |           |
|                              | INTRODUÇÃO AS CIENCIAS SOCIAIS |          |       |       |        |       |       | 12        |                       |       |        |                |            |           |

## Então dentro da guia aberta vamos até a opção "REMATRICULA ON-LINE"

| 16-2-1807 - ALUNO TESTE REMATRICUL                                        | A 49772 - BACHARELADO EM DIREITO                  |          |        |       |        |       |        |            | Versão 2  | Sessã  | io exp<br>43840 | oira en<br>57 19/ | 1 29 min.              | 2016 🔻 🎍             |
|---------------------------------------------------------------------------|---------------------------------------------------|----------|--------|-------|--------|-------|--------|------------|-----------|--------|-----------------|-------------------|------------------------|----------------------|
| Dados Pessoais                                                            | (                                                 |          |        |       | -Baser |       |        |            |           |        | Feet            | Incom             |                        |                      |
| ] Mensagens                                                               |                                                   |          |        | AO    | clicar | sobre | e a no | ota exibil | r: • Avai | laçoes | ESCO            | olares            | Gratico Al             | uno x turn           |
| l Acadômica                                                               | Notas / Frequência                                |          |        |       | 23.5   |       | _      | i.         |           |        |                 |                   | _                      | _                    |
|                                                                           | Disciplinas                                       | Turma    | 1.0744 | No    | tas    | EVE   | ME     | 1.074      | Fal       | tas    | EVE             | ME                | Situação<br>Disciplina | Situação<br>Acadêmic |
| Recebimentos                                                              |                                                   | DIROICEM | 1 BIM  | 2 BIM | M.5    | EXF   | MF     | 1 BIM      | ZBIM      | M.S    | EXF             | MF                | Poqular                | readening            |
| Matrícula Online                                                          |                                                   | DIROISEM |        | 1.075 |        | 100   |        | 0          | 0         | 0      | - 150<br>- 123  | 0                 | Regular                |                      |
| matrícula On-line                                                         |                                                   | DIR01SEM | -      |       |        | 1.2   | 2      | 0          | 0         | 0      |                 | 0                 | Regular                |                      |
|                                                                           | TEORIA POLITICA                                   | DIR01SEM | -      | -     | 2      | -     | -      | 0          | 0         | 0      |                 | 0                 | Regular                |                      |
| mprovante - Matrícula<br>uação Einanceira - Matrícula Online              |                                                   |          |        |       | -      |       | -      | 0          | 0         | 0      | -               | 0                 | Regular                |                      |
| nprovante - Matricula<br>Jação Financeira - Matricula Online              | FILOSOFIA GERAL                                   | DIR01SEM |        |       |        |       |        |            |           |        |                 |                   |                        |                      |
| mprovante - Matrícula<br>uação Financeira - Matricula Online<br>Protocolo | FILOSOFIA GERAL<br>INTRODUÇÃO ÀS CIÊNCIAS SOCIAIS | DIR01SEM | -      | -     | -      | -     | -      | 0          | 0         | 0      | 1. E.S.         | 0                 | Regular                |                      |

Ao clicarmos na opção REMATRICULA ON-LINE o sistema passa então a analisar as disciplinas que estarão disponíveis para o Acadêmico no próximo período letivo, e então surgem na janela "DISCIPLINAS NÃO CURSADAS" selecione apenas as disciplinas correspondentes a turma que será cursada no período letivo 2017-01 e então clicamos no botão "ADICIONAR":

| os Pessoais Disciplinas não cursadas           |     |   |     | Allowood Sheeters, Khee |            | _ |
|------------------------------------------------|-----|---|-----|-------------------------|------------|---|
|                                                |     |   |     |                         |            |   |
| agens 000011 - ANTROPOLOGIA                    | 40  | 0 | 2   | 2014                    | DIR02SEM/0 | • |
| lêmico 000012 - DIREITO CIVIL I - PARTE GERAL  | 80  | 0 | 2   | 2014                    | DIR02SEM/0 | • |
| bimentos                                       | 80  | 0 | 2   | 2014                    | DIR02SEM/0 | • |
|                                                | 40  | 0 | -   | 2014                    | DIR02SEM/0 | - |
|                                                | 40  | 0 | 2   | 2014                    | DIR02SEM/0 | - |
|                                                | 10  | 0 | 2   | 2014                    | DIR02SEM/0 | ÷ |
| ceira - Matricula Online                       | 40  | 0 | 2   | 2014                    | DIRUZSEM/U |   |
| 000018 - PSICOLOGIA JURIDICA                   | 40  | 0 | 2   | 2014                    | DIR02SEM/0 | - |
| 000343 - METODOLOGIA DO TRABALHO CIENTIFICO II | 40  | 0 | 2   | 2014                    | DIR02SEM/0 | • |
| 000733 - METODOLOGIA DA DESOLISA               | .40 | 0 | - 2 | 2014                    | _          |   |

A seguir rolamos a pagina até a guia "DISCILPINAS MATRICULADAS" e visualizamos as disciplinas que foram adicionadas.

Confira com atenção se o período e as disciplinas adicionadas correspondem as que serão cursadas no próximo período letivo, antes de confirmar abaixo a rematrícula.

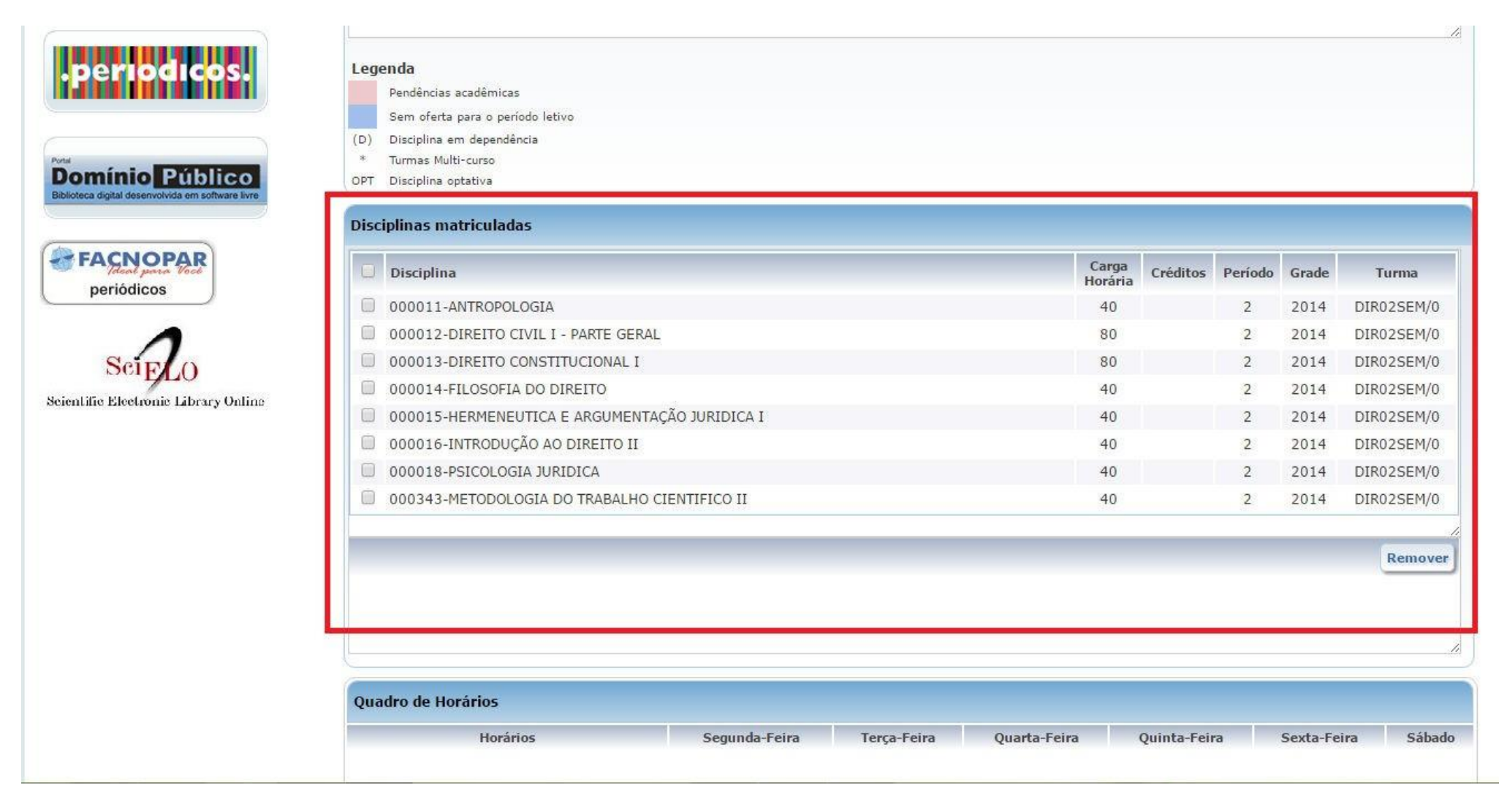

Após conferimos as disciplinas adicionadas devemos clicar na caixa ao lado de "LI E ACEITO O CONTRATO" a então clicamos em "CONFIRMAR MATRICULA":

| DGIA JURIDICA<br>DLOGIA DO TRABALHO CIE!                                                                        | NTIFICO II    | _                   | 41                              | 0                                            | 2 2014<br>2 2014                                          | DIR02SEM                                                            |
|----------------------------------------------------------------------------------------------------|---------------|---------------------|---------------------------------|----------------------------------------------|-----------------------------------------------------------|---------------------------------------------------------------------|
| DLOGIA DO TRABALHO CIEI                                                                                         | NTIFICO II    |                     | 4                               | 0                                            | 2 2014                                                    | DIR02SEM                                                            |
|                                                                                                    |               |                     |                                 |                                              |                                                           |                                                                     |
|                                                                                                    |               |                     |                                 |                                              |                                                           | Remo                                                                |
|                                                                                                    |               |                     |                                 |                                              |                                                           |                                                                     |
|                                                                                                    |               |                     |                                 |                                              |                                                           |                                                                     |
| ários                                                                                                    | Segunda-Feira | Terça-Feira         | Quarta-Feira                    | Quinta-Feira                                 | Sexta-Fei                                                 | ra Sá                                                               |
|                                                                                                    |               |                     |                                 |                                              |                                                           |                                                                     |
|                                                                                                    |               |                     |                                 |                                              |                                                           |                                                                     |
|                                                                                                    |               |                     |                                 |                                              |                                                           |                                                                     |
|                                                                                                    |               |                     |                                 |                                              |                                                           |                                                                     |
|                                                                                                    |               |                     |                                 |                                              |                                                           |                                                                     |
|                                                                                                    |               |                     |                                 |                                              |                                                           |                                                                     |
|                                                                                                    |               |                     |                                 |                                              | _                                                         |                                                                     |
| Contraction of the second second second second second second second second second second second second second s |               |                     |                                 |                                              |                                                           | 1221                                                                |
|                                                                                                    | ários         | ários Segunda-Feira | ários Segunda-Feira Terça-Feira | ários Segunda-Feira Terça-Feira Quarta-Feira | ários Segunda-Feira Terça-Feira Quarta-Feira Quinta-Feira | ários Segunda-Feira Terça-Feira Quarta-Feira Quinta-Feira Sexta-Fei |

PRONTO! Sua rematrícula foi realizada com sucesso então deverá imprimir o contrato de aditamento, recolher assinatura e protocolar a entrega via requerimento no Portal do Aluno.

|                      | Disciplinas matricula    | ıdas                                   |              |                                                            |               |     |      |  |
|----------------------|--------------------------|----------------------------------------|--------------|------------------------------------------------------------|---------------|-----|------|--|
|                      | Curso: 49772             |                                        |              |                                                            |               |     |      |  |
|                      | Disciplinas              | Turma                                  | SEMESTRE     | Turno                                                      | Carga Horária |     |      |  |
|                      | ANTROPOLOGIA             | DIR02SEM                               | 2            | NOTURNO                                                    | 40            |     |      |  |
|                      | DIREITO CIVIL I - PART   | DIR02SEM                               |              | NOTURNO                                                    | 80            |     |      |  |
|                      | DIREITO CONSTITUCIONAL I |                                        | DIR02SEM     | 2                                                          | NOTURNO       | 80  |      |  |
|                      | FILOSOFIA DO DIREITO     |                                        | DIR02SEM     | 2                                                          | NOTURNO       | 40  |      |  |
| a<br>Atricula Opline | HERMENEUTICA E ARG       | HERMENEUTICA E ARGUMENTAÇÃO JURIDICA I |              | 2                                                          | NOTURNO       | 40  |      |  |
|                      | INTRODUÇÃO AO DIREI      | TO II                                  | DIR02SEM     | 2                                                          | NOTURNO       | 40  |      |  |
|                      | PSICOLOGIA JURIDICA      |                                        | DIR02SEM     | 2                                                          | NOTURNO       | 40  |      |  |
|                      | METODOLOGIA DO TRA       | BALHO CIENTIFICO II                    | DIR02SEM     | 2                                                          | NOTURNO       | 40  |      |  |
|                      | Total                    |                                        |              |                                                            |               | 400 | 0,00 |  |
| 1                    | Mensalidades             |                                        |              |                                                            |               |     |      |  |
| an <sub>C</sub> a    | Parcela                  | Vencimento                             |              |                                                            | Valor         |     |      |  |
|                      | Janeiro (01/17)          | 05/01/2017                             | R\$ 1.091,20 | R\$ 1.091,20 (um mil, noventa e um reais e vinte centavos) |               |     |      |  |
|                      |                          | 0                                      |              |                                                            |               |     |      |  |

Qualquer duvida no processo de rematrícula online, entrar em contato com a secretaria acadêmica.